## T-Messe2021线上展位概要

展馆首页

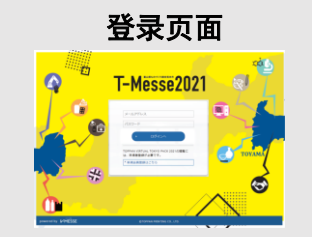

展商可使用主办方提供的 ID和密码登录。 观众可使用注册后的 ID和密码登录。

通过俯视图,可以访问按领域• 50音顺序排列的参展商页面。包 括展会的活动和研讨会信息。

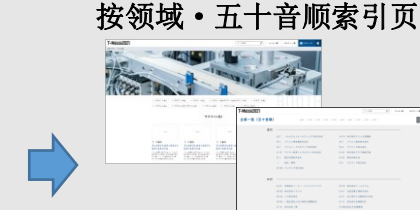

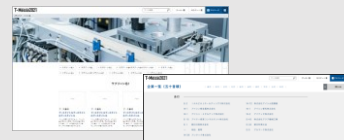

这是刊登按领域•50音顺序排 列的展位信息页面。您可以访 问每个展位。

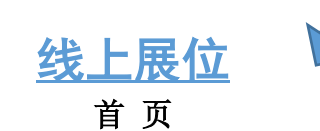

观众可从线上展位的首页菜单中选择浏览企业。 参展商需要准备图片,视频和文字信息等,向观众展示其产品和技术, 并创建自己的展位。创建展位的方法,请参见背面。

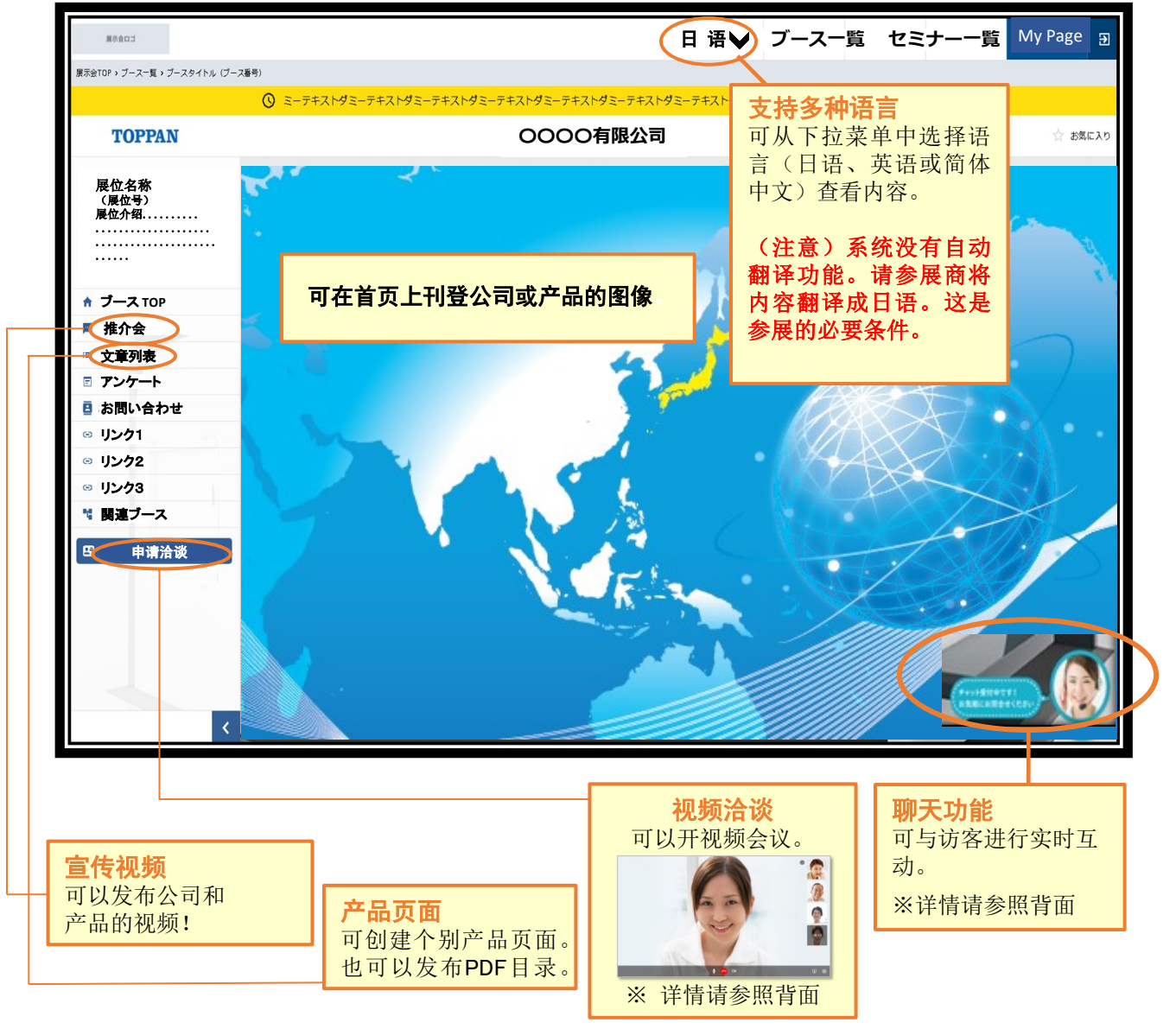

### 关于参展商主页(线上展位的管理画面)

参展商可在展商主页上搭建和管理线上展位。 登录后,可单击右上角的"展商页面"进行搭建和管理。 可在参展商主页上与访客进行文字聊天和在线洽谈。 参展商页面支持多种语言。(日语、英语、简体中文)

#### 线上展位搭建方法

- ◆请准备吸引访客的产品和技术内容 (图像,视频和文字信息)。
- ◆ 可在指定的格式中输入字符, 或者上传视频和

图像,以搭建线上展位。

- ◆ 还可以上传产品目录和说明书的PDF。
- ◆系统没有自动翻译功能。请参展商翻译并输入产品及技术的日语信息。这是线上参展的必要条件。

| 展示会ロゴ                       | 記事1                         |                                                   | ■ プレビュー ● ログアウト                                                                                                    |  |
|-----------------------------|-----------------------------|---------------------------------------------------|----------------------------------------------------------------------------------------------------|--|
| · HOME                      | ブース部務・ブース名称 > 20            | ブース環境・ブース活動・設築一覧・設計10月、設計19月のル                    |                                                                                                    |  |
| <ul> <li>M+56622</li> </ul> |                             |                                                   |                                                                                                    |  |
| 🖶 7-288                     | 記事曲句 68                     |                                                   |                                                                                                    |  |
| + J-3188                    |                             |                                                   | 0/10                                                                                                    |  |
| + 7-3288                    | 記事タイトル のあ                   |                                                   |                                                                                                    |  |
| <ul> <li>ブース388</li> </ul>  |                             |                                                   |                                                                                                    |  |
| ■ アンケート設定                   | 記事サブタイトル の用                 |                                                   |                                                                                                    |  |
| ■ チャット認定                    |                             |                                                   |                                                                                                    |  |
| ■ ミーティングルームBEE              | 2.990.99                    |                                                   |                                                                                                    |  |
| <ul> <li>O2相ば</li> </ul>    |                             |                                                   |                                                                                                    |  |
|                             |                             |                                                   | 0/                                                                                                    |  |
|                             | 記事メイン画像                     | 80                                                |                                                                                                    |  |
|                             |                             | IMAGE                                             |                                                                                                    |  |
|                             |                             | GP. PNS. PEOREEUTCODEN, SMBGPI                    | (BER9-47X RETTING OF THE ACCOUNTS OF THE ACCOUNTS OF THE ACCOU |  |
|                             | ■コンテンツ <sup>128</sup><br>ンプ | 10、画像又は影楽コンデンタも5月まで指定できます。<br>デンタは最低けつは設定をしてください。 |                                                                                                    |  |
|                             | 357591                      | • INT • INI                                       |                                                                                                    |  |
|                             | コンテンタ1画像 🧧                  | NO INVOI                                          | 道ジ-Cズ和556pr-構成的ps)                                                                                                    |  |
|                             | コンテンタ1説明                    |                                                   |                                                                                                    |  |
|                             |                             |                                                   | 6/400                                                                                                    |  |
|                             | 3>7>92                      | 0 mm · mm                                         | 800.4.2                                                                                                    |  |
|                             | コンデンウ1動画サー                  | ER Jähnam -                                       |                                                                                                    |  |
|                             | 3575918808.                 | /0                                                |                                                                                                    |  |
|                             |                             |                                                   |                                                                                                    |  |

#### 在线洽谈功能

如果有访客联系,可以通过视频进行洽谈。 参展商可以设定使用该功能的时间和日期, 所以可以选择有翻译的时间段使用该功能。

#### 聊天功能

访客可以使用聊天功能向参展商咨询。

可以预先准备标准的问题和答案立即回答, 也可与访客进行实时交流。

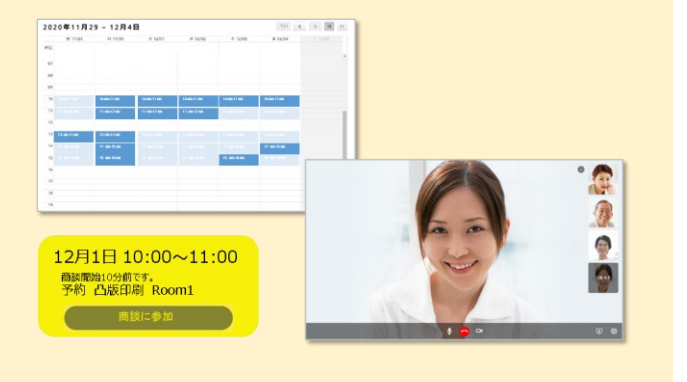

# 

#### 数据管理功能

可以从参展商页面中获取浏览人数和访客 属性(访客注册信息的一部分)的数据。 通过对这些数据的分析,可以将其用于今 后的经营活动和扩大销售等。

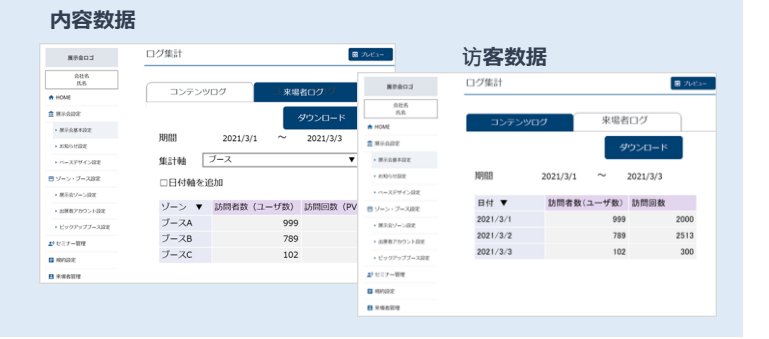